# SG200/300シリーズスイッチとSPA500シリーズ 電話機のLink Layer Discovery Protocol(LLDP)に よる接続

#### 目的

Link Layer Discovery Protocol(LLDP)を使用すると、デバイスはデバイスのネイバーを認識 できます。LLDPは、デバイスのタイプ、MACアドレス、およびデバイスのIPアドレスなど の情報を提供します。この記事では、LLDPを介してSG200/300スイッチをSPAシリーズの 電話機に接続する方法について説明します。この手順は、LLDPを設定できるシスコの任意 のIP Phoneまたはデバイスで使用できます。

注:シスコ製品では、この接続はCisco Discovery Protocol(CDP)またはLLDPを使用して行うことができます。

## 適用可能なデバイス

- ・ SG200/300シリーズスイッチ
- ・ SPA500シリーズ電話

[Software Version]

- · 1.2.7.76 [SG300]
- · 7.5.4 [SPA500]

### LLDP経由でSG200/300をSPA500に接続

#### SG200/300でのVLANの作成

ステップ1:Web設定ユーティリティにログインし、VLAN Management > Create VLANの 順に選択します。

| Cre | Create VLAN |           |         |   |  |
|-----|-------------|-----------|---------|---|--|
| VL/ | N Table     |           |         |   |  |
|     | VLAN ID     | VLAN Name | Туре    |   |  |
|     | 1           |           | Default |   |  |
|     | 2           |           | Static  |   |  |
|     | 3           |           | Static  |   |  |
|     | 8           | voice.exp | Static  | ) |  |
|     | Add         | Edit      | Delete  |   |  |
|     |             |           |         |   |  |

ステップ 2:SG200/300シリーズスイッチでVLANを作成します。

注: VLANを作成するには、『200/300シリーズマネージドスイッチでのVLANの設定』に 記載されている手順に従ってください。

SG200/300での音声VLAN IDの設定

ステップ1:Web設定ユーティリティにログインし、VLAN Management > Voice VLAN > Propertiesの順に選択します。

| Properties<br>Auto Smartport is currently enab<br>CoS/802.1p and DSCP values a | led. Auto Smartport and Telephony OUI are mutually exclusi<br>re used only for LLDP MED Network Policy and Auto Voice V | ve.<br>/LAN.   |      |
|--------------------------------------------------------------------------------|----------------------------------------------------------------------------------------------------|----------------|------|
| Voice VLAN Settings<br>Operational Status can be a<br>Administrative Status    | affected by Auto Voice VLAN if enabled                                                                                  | Operational St | atus |
| Voice VLAN ID:                                                                 | (Range: 1 - 4094, Default: 1)                                                                                           | Voice VLAN ID: | 8    |
| CoS/802.1p:                                                                    | 5 - (Default 5)                                                                                                    | CoS/802.1p:    | 5    |
| DSCP:                                                                          | 46 ▼ (Default: 46)                                                                                                    | DSCP:          | 46   |
| Dynamic Voice VLAN Setti                                                       | ngs                                                                                                    |                |      |
| Dynamic Voice VLAN:                                                            | <ul> <li>Enable Auto Voice VLAN</li> <li>Enable Telephony OUI</li> <li>Disable</li> </ul>                               |                |      |
| Auto Voice VLAN Activation:                                                    | <ul> <li>Immediate</li> <li>By external Voice VLAN trigger</li> </ul>                                                   |                |      |
| Apply Cancel                                                                   |                                                                                                    |                |      |

ステップ2: Voice VLAN IDフィールドに、音声VLANに割り当てるIDを入力します。

注:音声VLANの詳細については、『200/300シリーズマネージドスイッチでの音声VLANの 設定』を参照してください。

SG200/300でのLLDPの有効化

ステップ1:Web設定ユーティリティにログインし、Administration > Discovery - LLDP > Propertiesの順に選択します。

| Properties                                 |                                                          |
|--------------------------------------------|----------------------------------------------------------|
| LLDP Properties                            |                                                          |
| LLDP Status:                               | 🔽 Enable                                                 |
| LLDP Frames Handling:                      | <ul> <li>Filtering</li> <li>Flooding</li> </ul>          |
| CTLV Advertise Interval:                   | <ul> <li>Use Default</li> <li>User Defined 30</li> </ul> |
| Topology Change SNMP Notification Interval | al: O Use Default<br>O User Defined 5                    |
| Contraction Hold Multiplier:               | <ul> <li>Use Default</li> <li>User Defined 4</li> </ul>  |
| 🌣 Reinitializing Delay:                    | <ul> <li>Use Default</li> <li>User Defined</li> </ul>    |
| 🌣 Transmit Delay:                          | <ul> <li>Use Default</li> <li>User Defined 2</li> </ul>  |

ステップ2:SG200/300シリーズスイッチでLLDPを有効にするには、Enableチェックボッ クスにチェックマークを入れます。

注:LLDPの詳細については、『200/300シリーズマネージドスイッチでのLink Layer Discovery Protocolのプロパティの設定』を参照してください。

SG200/300でLLDP-MEDを有効にします。

LLDP-MEDネットワークポリシーは、音声やビデオなどのリアルタイムアプリケーションの 一連の設定です。ネットワークポリシーは、接続されたメディアエンドポイントデバイスへ の発信LLDPパケットに含まれます。次に、MEDは受信したネットワークポリシーで指定さ れているとおりにトラフィックを送信します。

ステップ 1:Web設定ユーティリティにログインし、Administration > Discovery - LLDP > LLDP MED Network Policyの順に選択します。

| LLDP MED Network Policy                                                     |                               |  |  |  |  |  |
|-----------------------------------------------------------------------------|-------------------------------|--|--|--|--|--|
| LLDP MED Network Policy for Voice Application : 🔽 Auto                      |                               |  |  |  |  |  |
| Apply Cancel                                                                |                               |  |  |  |  |  |
| LLDP MED Network Policy Ta                                                  | LLDP MED Network Policy Table |  |  |  |  |  |
| Network Policy Number Application VLAN ID VLAN Tag User Priority DSCP Value |                               |  |  |  |  |  |
| 0 results found.                                                            |                               |  |  |  |  |  |
| Add Edit Delete                                                             |                               |  |  |  |  |  |

ステップ 2:LLDP-MEDがすべてのポートで有効になっていることを確認するには、LLDP MED Network Policy for Voice ApplicationチェックボックスでAutoにチェックマークを付け ます。

注: LLDP-MEDの詳細については、『200/300シリーズマネージドスイッチでのLink Layer Discovery Protocol(LLDP)メディアエンドポイントディスカバリ(MED)ネットワークポリシ ーの設定』を参照してください。

SG200/300でCDPを無効にする

ステップ1:Web設定ユーティリティにログインし、Administration > Discovery - CDP > Propertiesの順に選択します。

| Properties           |             |
|----------------------|-------------|
| CDP Status:          | 🗆 Enable    |
| CDP Frames Handling: | Bridging    |
|                      | C Filtering |
|                      | C Flooding  |

ステップ 2:SG200/300シリーズスイッチおよびSPA500のCisco Discovery Protocol(CDP)を無効にするには、Enableチェックボックスをオフにします。このプロトコ ルにより、デバイスはLLDPを使用せずに互いとその属性を認識できます。 ステップ 3:Web設定ユーティリティで、Administration > Discovery - LLDP> Neighbor Informationの順に選択します。

| LLDP Neighbor Information         |            |                 |                |                        |              |
|-----------------------------------|------------|-----------------|----------------|------------------------|--------------|
| LLDP Neighbor Table               |            |                 |                |                        |              |
| Filter: 🔲 Local Port equals to GE | Go         | Clear Filter    |                |                        |              |
| Local Port Chassis ID Subtype     | Chassis ID | Port ID Subtype | Port ID        | System Name            | Time to Live |
| GE6 Network address               | 10.1.1.12  | MAC address     | 1996-1996-1998 | Cisco IP Phone SPA509G | 166          |
| Delete Details Re                 | resh       |                 |                |                        |              |

ステップ4:デバイスを接続し、接続したデバイスがLLDPネイバー情報テーブルに表示されることを確認します。

SPA500シリーズ電話機でのCDPの無効化

Cisco Discovery Protocol(CDP)は、シスコのすべての製品で使用されているプロトコルです 。このプロトコルにより、デバイスはLLDPを使用せずに互いとその属性を認識できます。 CDPは、電話機のインターフェイスから、またはWebページを介して2つの方法で無効にで きます。

電話インターフェイスによるCDPの無効化

|   | NETWORK CONFIGURATION | 9 |
|---|-----------------------|---|
| Â | 14 Enable CDP         |   |
|   | NO                    |   |
| Ū | 15 Enable LLDP - MED  |   |

ステップ1:電話インターフェイスで、Settings > Network Configuration > Enable CDPの 順に選択します。

ステップ2:コードを入力してインターフェイスのロックを解除し、プロパティを変更しま す。電話機のコードは\*\*#です。

ステップ3:デバイスでCDPを無効にします。

Web経由のCDPの無効化

|         | Enable CDP:    | no 💌 |
|---------|----------------|------|
| Network | Startup Delay: | 3    |
|         |                |      |

ステップ1:電話機に接続した状態で、Web設定ユーティリティにログインし、System > CDPの順に選択します。

注:電話機には、PCから直接アクセスすることも、ユニファイドコミュニケーション (UC)デバイスからアクセスすることもできます。Web設定ユーティリティから設定を変更 する場合は、インターフェイスからWeb Server Writableをイネーブルにしていることを確 認します。インターフェイスでこれを有効にするには、に進み、Settings > Security Configuration > Web Server Writableの順に選択し、Yesを選択します。

ステップ2:CDPドロップダウンリストからnoを選択し、電話機のCDPを無効にします。

ステップ3:Saveをクリックして、変更を保存します。

翻訳について

シスコは世界中のユーザにそれぞれの言語でサポート コンテンツを提供するために、機械と人に よる翻訳を組み合わせて、本ドキュメントを翻訳しています。ただし、最高度の機械翻訳であっ ても、専門家による翻訳のような正確性は確保されません。シスコは、これら翻訳の正確性につ いて法的責任を負いません。原典である英語版(リンクからアクセス可能)もあわせて参照する ことを推奨します。